| (Preferred) From Computer/Device - Meeting ID: 775 586 7200 | OR | Phone Audio: (888) 475-4499    |
|-------------------------------------------------------------|----|--------------------------------|
|                                                             |    | with Meeting ID: 775 586 7200# |

**Zoom** is compatible with any computer, tablet or smartphone with a camera, microphone, and speaker.

- 1. If using a tablet or smartphone:
  - a. Download the Zoom app from the Apple App Store for iPhones or Google Play Store for Android
  - b. Open the Zoom App, Click Join a Meeting and proceed to Step 3
- 2. From your computer, browse to <a href="https://join.zoom.us">https://join.zoom.us</a> (not case-sensitive).
- 3. Enter the Meeting ID 775 586 7200

| Join a Meeting |
|----------------|
| 775 586 7200   |
| Join           |

# 4. Click Join

- 5. Follow the prompts to **Join with Video**
- 6. If using a phone or tablet, select **Call Over Internet** to connect to audio. During the meeting, swipe across your phone to see all parties video or just the speaking party.
- If using a computer, select a microphone and speakers -OR- call in using the number (888) 475-4499, Meeting ID 775 586 7200#. (Audio feedback will be heard if you use both a computer microphone/speaker and phone. Choose one.)
- 8. Enable your webcam when asked to do so by the Court by clicking the video camera icon
- 9. Unmute your microphone when asked to do so by the Court. Remain muted when not speaking.
- 10. If your Zoom name doesn't appear as your name, click on **Participants**, hover over or tap your name and select **Rename**.

## **Troubleshooting**

If there is no audio heard from the courtroom, check the following:

• Speakers or headset are not muted and volume is turned up

## If the courtroom is unable to hear you, check the following:

- Unmute your microphone
- Move closer to your microphone

### If the courtroom is unable to see you on camera, check the following:

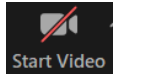

Enable your camera by clicking on this icon
Start Video

## If your Zoom name doesn't appear as your name

• Click on **Participants**, hover over or tap your name and select **Rename**.

 $\boldsymbol{\mathbb{X}}$